Daikin One Lite Local Thermsotat Menu Outline

| Level 1                                                                      | Level 2                                                                                                    |
|------------------------------------------------------------------------------|----------------------------------------------------------------------------------------------------|
| (room temperature)                                                           |                                                                                                    |
| (mode button)<br>(cycles through options<br>depending on available<br>modes) | OFF<br>HEAT                                                                                                    |
|                                                                              | AUTO<br>EMERGENCY HEAT                                                                                                    |
| (fan button)<br>(cycles through fan speeds)                                  | FAN OFF<br>FAN ON, low speed<br>FAN ON, medium speed<br>FAN ON, high speed                                                                          |
| (cooler/down button)                                                         | (lower setpoint(s) by 1°F/0.5°C)                                                                                                    |
| (warmer/up button)                                                           | (raise setpoint(s) by 1°F/0.5°C)                                                                                                    |
| (mode indicator LED)                                                         | off, red (heating), or green (cooling)<br>SCHEDUL USE THE WARMER/COOLER BUTTONS<br>TO ENABLE SCHEDULE USE THE MODE BUTTON<br>FOR SETUP              |
|                                                                              | SET THE SCHEDUL USE THE WAMER/COOLER<br>BUTTONS TO CYCLE THROUGH THE OPTIONS<br>USE THE MODE BUTTON TO ADVANCE AND<br>CONFIRM THROUGH SETUP OPTIONS |
|                                                                              | SELECT DAY OF WEEK TO SCHEDUL                                                                                                    |
|                                                                              | MONDAY MORNING ENABLE                                                                                                    |
|                                                                              | Morning Start                                                                                                    |
| SCHEDUL<br>(press the fan and                                                | Morning COOL                                                                                                    |
| warmer/up for 2s. MODE                                                       | Morning HEAT                                                                                                    |
| button to advance through<br>options, up and down to<br>select value)        | MONDAY DAY ENABLE                                                                                                    |
|                                                                              | Day Start                                                                                                    |
|                                                                              | Day COOL                                                                                                    |
|                                                                              | Day HEAT                                                                                                    |
|                                                                              | MONDAY EVENING ENABLE                                                                                                    |
|                                                                              | Evening Start                                                                                                    |
|                                                                              | Evening COOL                                                                                                    |
|                                                                              | Evening HEAT                                                                                                    |
|                                                                              | MONDAY NIGHT ENABLE                                                                                                    |
|                                                                              | Night Start                                                                                                    |
|                                                                              | Night COOL                                                                                                    |
|                                                                              | Night HEAT                                                                                                    |
|                                                                              | (repeat for remaining days of week)                                                                                                    |
| (mode, up, and down of 3 s)                                                  | (lock icon)                                                                                                    |

| AWAY<br>(press and hold fan and<br>cooler/down buttons for 2<br>seconds, MODE button to<br>advance through options,<br>up and down to select<br>value) | AWAY USE THE WARMER/COOLER BUTTONS TO<br>ENABLE AWAY USE THE MODE BUTTON FOR<br>SETUP (leaf displayed)<br>SET THE AWAY SETPNTS USE THE MODE<br>BUTTON TO ADVANCE THROUGH THE MODES<br>COOL (leaf)<br>HEAT (leaf)                                                                                                    |
|----------------------------------------------------------------------------------------------------|----------------------------------------------------------------------------------------------------|
| SETUP<br>(press mode and fan<br>buttons for 5s, MODE<br>button to advance through<br>options, up and down to<br>select value)                          | 1 CLOCK (if no internet connection)<br>2 DAY (if no internet connection)<br>3 BACKLIGHT<br>4 NIGHTLT (night mode)<br>5 NIGHTMD Start (if night mode ON)<br>6 NIGHTMD Stop (if night mode ON)<br>7 LIGHT BAR<br>8 SHOW CLOCK<br>9 Service Filter<br>10 Service Filter<br>11 F/C<br>12 HEATER KIT SIZE (EEV air handlers)<br>12 HEATER KIT SIZE (EEV air handlers)<br>13 HEAT PUMP LOCKOUT (if HP with heater kit)<br>14 AUX HEAT LOCKOUT (if HP with heater kit)<br>15 BALANCE POINT (if dual-fuel)<br>16 LOCKOUT FURNACE ABOVE BALANCE POINT<br>17 MAX SETPOINT<br>18 MIN SETPOINT<br>19 DEADBND |
| WIRELSS SETUP MENU<br>(press FAN button for 5s,<br>MODE button to advance<br>through options, up and<br>down to select value)                          | WIRELES SETUP MENU PRESS COOLER TO<br>CONFIGURE WIFI PRESS WARMER TO PAIR<br>WITH GOODMAN CLOUD PRESS MODE FOR<br>INFO                                                                                                    |
|                                                                                                    | ALL ICONS<br>CALIBRATE TEMP                                                                                                    |

| ALL ICONS<br>(press mode and                                          | CALIBRATE HUM                                                                                                    |  |
|-----------------------------------------------------------------------|----------------------------------------------------------------------------------------------------|--|
|                                                                       | VERSION (x.x.x) NO WIFI (if no WiFi) (or)<br>VERSION (x.x.x) PRESS AND HOLD FAN BUTTON<br>TO UPDATE FIRMWARE (if WiFi) |  |
| button to advance through<br>options, up and down to<br>select value) | (reset options)                                                                                                    |  |
|                                                                       | RESTART PRESS AND HOLD FAN BUTTON                                                                                      |  |
|                                                                       | NONE (if not linked)                                                                                                   |  |
|                                                                       | ACCTID (email address, if linked to app)                                                                               |  |
|                                                                       | STATID DKN_xxxxxxxx                                                                                                    |  |

| Level 3                      | Comments             |
|------------------------------|----------------------|
|                              | display only         |
|                              |                      |
|                              |                      |
|                              |                      |
|                              |                      |
|                              |                      |
|                              |                      |
|                              |                      |
|                              |                      |
|                              |                      |
|                              |                      |
|                              |                      |
|                              |                      |
|                              |                      |
|                              |                      |
| OFF, ON                      |                      |
|                              |                      |
|                              |                      |
|                              |                      |
|                              |                      |
|                              |                      |
| MONDAY THESDAY WED           |                      |
| THURS FRIDAY SAT SUNDAY      |                      |
| OFF ON                       |                      |
| (time selection in 15 minute |                      |
| increments)                  | (if morning enabled) |
| (cool setpoint selection)    | (if morning enabled) |
| (heat setpoint selection)    | (if morning enabled) |
| OFF. ON                      |                      |
| (time selection in 15 minute |                      |
| increments)                  | (if day enabled)     |
| (cool setpoint selection)    | (if day enabled)     |
| (heat setpoint selection)    | (if day enabled)     |
| OFF. ON                      |                      |
| (time selection in 15 minute |                      |
| increments)                  | (if evening enabled) |
| (cool setpoint selection)    | (if evening enabled) |
| (heat setpoint selection)    | (if evening enabled) |
| OFF, ON                      |                      |
| (time selection in 15 minute | (if night another i) |
| increments)                  | (ii night enabled)   |
| (cool setpoint selection)    | (if night enabled)   |
| (heat setpoint selection)    | (if night enabled)   |
|                              |                      |
|                              |                      |
|                              |                      |

| OFF, ON                                                                                                    |                                      |                      |
|----------------------------------------------------------------------------------------------------|--------------------------------------|----------------------|
|                                                                                                    |                                      |                      |
| (select the away cool setpoint)                                                                                                    |                                      |                      |
| (select the away heat setpoint)                                                                                                    |                                      |                      |
| (adjust time up or down in 1 min.                                                                                                    |                                      |                      |
| increments)                                                                                                    |                                      |                      |
| Su, Mo, Tu, We, Th, Fr, or Sa                                                                                                    | 1                                    |                      |
| OFF, ON                                                                                                    | <u> </u>                             |                      |
| OFF, ON                                                                                                    | <u> </u>                             |                      |
| (+15 min to start time)                                                                                                    |                                      |                      |
| (-15  min from start time)                                                                                                    |                                      |                      |
| (+15  min to stop time)                                                                                                    |                                      |                      |
|                                                                                                    | 1                                    | 1                    |
| OFF. ON                                                                                                    | 1                                    |                      |
| (time since reset, press FAN to                                                                                                    |                                      | 1                    |
| reset)                                                                                                    |                                      |                      |
| (time until reminder)                                                                                                    |                                      |                      |
| F (Fahrenhiet) or C (Celsius)                                                                                                    |                                      |                      |
| (cycle through available sizes for                                                                                                    |                                      |                      |
| that model)                                                                                                    |                                      |                      |
| OFF, ON                                                                                                    |                                      |                      |
| -20°F to 65°F in 5°F steps (-27.5°C                                                                                                    |                                      |                      |
| to 17.5°C in 2.5°C steps).                                                                                                    | <u> </u>                             |                      |
| $[-10^{\circ}\text{F to } 75^{\circ}\text{F in } 5^{\circ}\text{F increments} (-10^{\circ}\text{F to } 75^{\circ}\text{C in } 2.5^{\circ}\text{C otops})$ |                                      |                      |
| $22.5^{\circ}$ U to $22.5^{\circ}$ U in $2.5^{\circ}$ U steps).                                                                                           |                                      | <u> </u>             |
| $-20^{\circ}$ F 10 00 F 11 0 F Steps (-27.0 C<br>to 17 5°C in 2 5°C stops)                                                                                |                                      |                      |
|                                                                                                    |                                      |                      |
| 52 to 90°F in 1°F steps (11 to 32°C                                                                                                    | 1                                    | 1                    |
| $\sin 0.5^{\circ}$ C steps)                                                                                                    |                                      |                      |
| 50 to 88°F in 1°F steps (10 to 31°C                                                                                                    | 1                                    | 1                    |
| in 0.5°C steps)                                                                                                    |                                      |                      |
| 2°F to 9°F in 1°F steps (1°C to 5°C                                                                                                    |                                      |                      |
| in 0.5°C steps)                                                                                                    |                                      |                      |
| OFF, ON                                                                                                    |                                      |                      |
| (press cooler/down button)                                                                                                    | AP MODE STARTING                     | takes about 10s to   |
|                                                                                                    | AP MODE ACTIVE                       | become ACTIVE        |
|                                                                                                    | (display of 6-digit pairing code for | Changes to "GOODMAN  |
| (press warmer/up button)                                                                                                    | app)                                 | CLOUD SETUP LINKED   |
|                                                                                                    |                                      | When conneted to app |
| $\frac{1}{10000000000000000000000000000000000$                                                                                                    |                                      | +                    |
|                                                                                                    |                                      |                      |
| I F steps)                                                                                                    |                                      |                      |

| (humidity offset of -15% to 15% in |  |
|------------------------------------|--|
| 1% steps)                          |  |
| SEEKING FOR NEW FIRMWRE            |  |
| UPDTING (if new firmware found)    |  |
| -or-                               |  |
| NO UPDATE (if none)                |  |
| WIFI RESET PRESS AND HOLD          |  |
| FAN BUTTON                         |  |
| ACCOUNT RESET PRESS AND            |  |
| HOLD FAN BUTTON                    |  |
| FACTORY RESET PRESS AND            |  |
| HOLD FAN BUTTON                    |  |
|                                    |  |
|                                    |  |
|                                    |  |
|                                    |  |